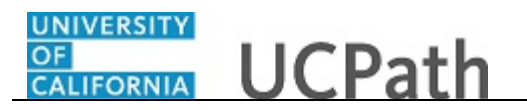

The **Update/Display All** action type is used primarily for viewing data within an effective-dated table. However, you can use this action type to update certain categories of existing data in the database. By selecting the **Include History** page action, you are able to:

- View history, current and future rows of data.
- Change future rows.
- Insert future rows.
- Delete future rows.

In this example, use the **Dependent Infomation** page.

Navigator > Workforce Administration > Personal Information > Personal Relationships > Dependent Information OR

## **Global Search > Dependent Information**

|                                                                                                    | 🕑 Log out                             |
|----------------------------------------------------------------------------------------------------|---------------------------------------|
| Dependent Information<br>Enter any information you have and click Bearch. Leave fields blank for a list of all values.                                                                                                    | Ask UCPath Center<br>New Window   Hep |
| ▼Search Criteria           Empl ID:         bögins with ♥           Name:         bögins with ♥           Last Name:         bögins with ♥           Second Last Name:         bögins with ♥           Afternate Character Name:         bögins with ♥           Midde Name:         bögins with ♥           Include History         Correct History           Gear         Basic Search           Save Search Criteria |                                       |
|                                                                                                    | Terms of Use University of California |
|                                                                                                    |                                       |

| Step | Action                                                                                                    |
|------|----------------------------------------------------------------------------------------------------|
| 1.   | When you navigate to the search page of an effective-dated page, the available page actions appear below the final search field.                                                                                                    |
|      | In this example for <b>Dependent Information</b> , the <b>Include History</b> and <b>Correct History</b> page actions are available. If you want to view all data row categories, but insert or change future rows only, the appropriate page action is <b>Include History</b> . This option opens the component page in <b>Update/Display All</b> mode. |
|      | Click in the <b>Empl ID</b> field.                                                                                                    |

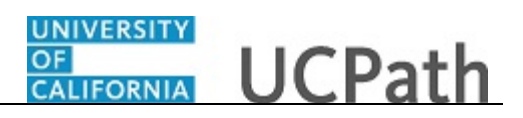

| Step | Action                                                       |
|------|--------------------------------------------------------------|
| 2.   | Enter the desired information into the <b>Empl ID</b> field. |
|      | For this example, enter <b>10000060</b> .                    |

|                                                                                                  |       | 😥 Log out                       |
|--------------------------------------------------------------------------------------------------|-------|---------------------------------|
|                                                                                                  |       | Ask UCPath                      |
| Dependent Information                                                                            |       |                                 |
| Enter any information you have and click Search. Leave fields blank<br>for a list of all values. |       |                                 |
| Find an Existing Value                                                                           |       |                                 |
| ▼ Search Criteria                                                                                |       |                                 |
|                                                                                                  |       |                                 |
| Empl ID: begins with V 10000060                                                                  |       |                                 |
| Name: Degins with V                                                                              |       |                                 |
| Last Name: Degins with V                                                                         |       |                                 |
| Alternate Character Name. Degins with V                                                          |       |                                 |
| Middle Memory                                                                                    |       |                                 |
| Include History Correct History Case Sensitive                                                   |       |                                 |
|                                                                                                  |       |                                 |
| Search Clear Basic Search 🖾 Save Search Criteria                                                 |       |                                 |
| Empl ID Name First Name Last Name Second Last Name                                               |       |                                 |
| 10000060 Deirdre Casarez Deirdre Casarez (blank)                                                 |       |                                 |
|                                                                                                  | Terms | of Use University of California |
|                                                                                                  |       |                                 |
|                                                                                                  |       |                                 |
|                                                                                                  |       |                                 |
|                                                                                                  |       |                                 |
|                                                                                                  |       |                                 |
|                                                                                                  |       | · 1009/ -                       |

| Step | Action                                          |
|------|-------------------------------------------------|
| 3.   | Click the Include History option.               |
|      | Include History                                 |
| 4.   | Click the <b>Search</b> button.                 |
|      | Search                                          |
| 5.   | In this scenario, view the dependent addresses. |
|      | Click the Address tab.                          |

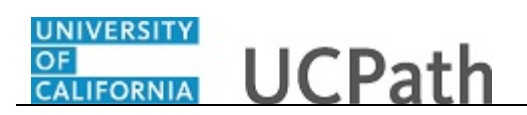

|                                        |                                           | 😥 Log out                          |
|----------------------------------------|-------------------------------------------|------------------------------------|
| Name Address Personal Profile          | New Window   Help                         | Ask UCPar                          |
| Deirdre Casarez                        | Person ID 10000060                        |                                    |
| ependent/Beneficiaries                 | Find   View All First 🚯 1 of 2 🛞 Last     |                                    |
| Dependent/Beneficiary ID 01 Name John  | Casarez + -                               |                                    |
| Address History                        | Find   View All First (1) 1 of 2 (1) Last |                                    |
| *Effective Date 09/01/2014 3           | •                                         |                                    |
| Same Address as Employee               |                                           |                                    |
| Address                                |                                           |                                    |
| Big Spring Road<br>Riverside, CA 92521 |                                           |                                    |
| Same Phone as Employee                 |                                           |                                    |
| Phone 512/555-1234                     |                                           |                                    |
| Save Return to Search Notify           | isplay 🖉 Include History                  |                                    |
|                                        |                                           | Terms of Use University of Califor |
|                                        |                                           | @ 1007                             |

| Step | Action                                                                                                    |
|------|----------------------------------------------------------------------------------------------------|
| 6.   | Notice that the page displays the first of two rows, indicating that there is an additional row of data for this record. |
|      | In this example, the employee's dependent John has two rows because he changed his address.                              |
|      | Click the <b>Show next row</b> button.                                                                                   |
|      |                                                                                                    |
| 7.   | Notice that John's address used to be the same address as the employee.                                                  |

| UCPath                                                                                                    |                                                                       | 😝 Log out                             |
|----------------------------------------------------------------------------------------------------|-----------------------------------------------------------------------|---------------------------------------|
| Name Address Personal Profile                                                                                                    | New Window   Help                                                     | Ask UCPath                            |
| Deirdre Casarez                                                                                                    | Person ID 10000060                                                    |                                       |
| Dependent/Beneficiary ID 01                                                                                                    | Find View All First 1 of 2 & Last<br>Aame John Casarez                |                                       |
| Address History<br>*Effective Date 12/01/2003 @<br>Same Address as Employees<br>Employee's Current Address<br>Country USA United State<br>Address Journay USA United State<br>Address Journay 100<br>Oastand, CA 94612 | Find   View All Finst ( 2 of 2 () Last<br>( ) -<br>Address Type  Home |                                       |
| Same Phone as Employee Contact Phone Phone 512/555-1234                                                                                                    |                                                                       |                                       |
| Save Return to Search Notify                                                                                                    | Update/Display 🖉 Include History                                      |                                       |
|                                                                                                    |                                                                       | Terms of Use University of California |
|                                                                                                    |                                                                       | € 100% ▼                              |

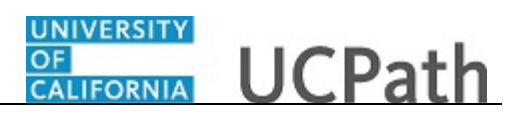

| Step | Action                                                                                   |
|------|------------------------------------------------------------------------------------------|
| 8.   | Click the <b>View All</b> link to display all rows of data on the page at the same time. |
|      | View All                                                                                 |

|                                                                                                    | Eð Log out |
|----------------------------------------------------------------------------------------------------|------------|
| New Window   Hep                                                                                                    | Ask UCPatt |
| me Address Personal Profile                                                                                                |            |
| eirdre Casarez Person ID 10000060                                                                                          |            |
| pendent/Beneficiaries Find   View All First 🚯 1 of 2 🚯 Last                                                                |            |
| Dependent/Beneficiary ID 01 Name John Casarez                                                                              |            |
| Address History Find   Mew 1] First 🕚 1-2 of 2 🛞 Last                                                                      |            |
| *Effective Date 09/01/2014 🕅                                                                                               |            |
| Same Address as Employee                                                                                                   |            |
| Country USA United States Address 214 Lothian Building Eolt Address Big String Road Riverside, CA 92521                    |            |
| *Effective Date 1201/2003 13 u u<br>S Same Address as Employee Address Type Home V<br>Fmolower Address Address Type Home V |            |
| Country USA United States<br>Address 300 Lakesido Dr<br>Duny 100<br>Gastand, CA 94012                                      |            |
|                                                                                                    | ▲ 100%     |

| Step | Action                                                                                                    |
|------|----------------------------------------------------------------------------------------------------|
| 9.   | Notice that both addresses are now visible.                                                                      |
|      | To return to the most recent row and show only one row at a time, click the <b>View</b><br><b>1</b> link.        |
| 10.  | John is planning a move to a campus apartment.                                                                   |
|      | A future row of data must be inserted to reflect this new information.<br>Click the <b>Add a new row</b> button. |

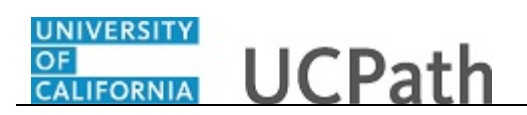

|                                                                       |                                           | 🕒 Log out                           |
|-----------------------------------------------------------------------|-------------------------------------------|-------------------------------------|
| Jame Arldress Personal Profile                                        | New Window   Help                         | Ask UCPat                           |
| Deirdre Casarez                                                       | Person ID 10000060                        |                                     |
| ependent/Beneficiaries                                                | Find   View All First (1) 1 of 2 (2) Last |                                     |
| Dependent/Beneficiary ID 01 Name                                      | ohn Casarez 🛨 🖃                           |                                     |
| Address History                                                       | Find   View All First 🕢 1 of 3 🕑 Last     |                                     |
| *Effective Date 08/31/2017                                            |                                           |                                     |
| Same Address as Employee                                              |                                           |                                     |
| Address 214 Lothan Building<br>Big Spring Road<br>Riverside, CA 92521 | EULADOISS                                 |                                     |
| Same Phone as Employee                                                |                                           |                                     |
| Phone 512/555-1234                                                    |                                           |                                     |
| Save 🔯 Return to Search 🔄 Notify 🖉 Upd                                | ate/Display Z Include History             |                                     |
|                                                                       |                                           | Terms of Use University of Californ |
|                                                                       |                                           |                                     |

| Step | Action                                                                                                    |  |
|------|----------------------------------------------------------------------------------------------------|--|
| 11.  | Notice that <b>1 of 3</b> now appears in the grid header.                                                                                                    |  |
|      | When you insert a new row into an effective-dated table, the data from the current<br>row is copied to the new row. This way, you can make any necessary changes for<br>the new row without |  |
| 12.  | When you insert a new row, the effective date defaults to the current system date,<br>but you can override it if necessary.                                                                 |  |
|      | Click in the <b>Effective Date</b> field.                                                                                                    |  |
| 13.  | Enter the desired information into the <b>Effective Date</b> field.                                                                                                    |  |
|      | For this example, enter 09/01/2017.                                                                                                    |  |
| 14.  | The next change to make for this future row is the new address for the dependent.                                                                                                    |  |
|      | Click the Edit Address button.                                                                                                    |  |
|      | Edit Address                                                                                                    |  |

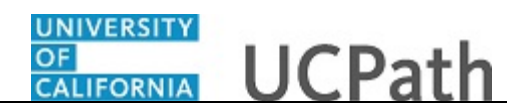

|                                      | 🕒 Log out  |
|--------------------------------------|------------|
|                                      | Ask UCPath |
| Edit Address                         |            |
| Country United States Change Country |            |
| Address 1 [214 Lothian Building      |            |
| Address 2 Big Spring Road            |            |
| Address 3                            |            |
| City Riverside State CA Q California |            |
| Postal 92521                         |            |
| County                               |            |
| OK Cancel                            |            |
|                                      |            |
|                                      |            |
|                                      |            |
|                                      |            |
|                                      |            |
|                                      |            |
|                                      |            |
|                                      |            |
|                                      |            |
|                                      |            |
|                                      |            |
|                                      |            |
|                                      | 100% •     |

| Step | Action                                                         |
|------|----------------------------------------------------------------|
| 15.  | Enter the desired information into the Address 1 field.        |
|      | For this example, enter 108B Falkirk Bldg.                     |
| 16.  | Enter the desired information into the <b>Address 2</b> field. |
|      | For this example, enter Lindin Street.                         |
| 17.  | Click the <b>OK</b> button.                                    |

| CALIFORNIA UCPath                                                |                                                        | 🕒 Log out                             |
|------------------------------------------------------------------|--------------------------------------------------------|---------------------------------------|
|                                                                  |                                                        | Ask UCPath                            |
| Name Address Personal Profile                                    | New Window   Help                                      |                                       |
| Deirdre Casarez                                                  | Person ID 10000060                                     |                                       |
| Dependent/Beneficiaries                                          | Find   View All First 🛞 1 of 2 🛞 Last                  |                                       |
| Dependent/Beneficiary ID 01                                      | Name John Casarez                                      |                                       |
| Address History                                                  | Find   View All First 🚯 1 of 3 🛞 Last                  |                                       |
| *Effective Date 09/01/2017                                       | ÷ -                                                    |                                       |
| Same Address as Employee                                         |                                                        |                                       |
| Address                                                          |                                                        |                                       |
| Address 108B Faikirk Bidg<br>Lindin Street<br>Riversibe, CA 9252 | Edit Address                                           |                                       |
| Same Phone as Employee                                           |                                                        |                                       |
| Contact Phone                                                    |                                                        |                                       |
| Phone 512/555-1234                                               |                                                        |                                       |
| Save Return to Search Notify                                     | Update/Display     Include History     Correct History |                                       |
|                                                                  |                                                        | Terms of Use University of California |
|                                                                  |                                                        | €100% <del>•</del>                    |

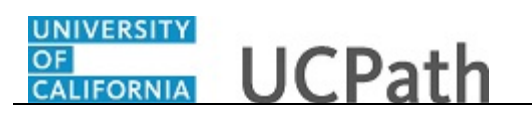

| Step | Action                                                                                                    |
|------|----------------------------------------------------------------------------------------------------|
| 18.  | Click the <b>Save</b> button.                                                                                                    |
|      | Save                                                                                                    |
| 19.  | You have successfully displayed data using the <b>Include History</b> action type and added a future effective-dated row of data. <b>End of Procedure.</b> |